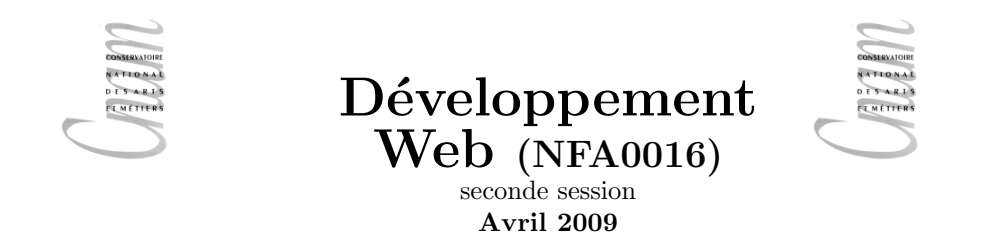

#### $\mathbf{Dur\acute{e}} : 3h$

**Modalités** : <u>Tous documents autorisés</u>. Les exercices marqués d'une astérisque (\*) sont considérés comme très faciles et seront notés en "tout ou rien", soyez donc particulièrement vigilants aux erreurs d'étourderie

**Remarque** : Pour ne pas surcharger, on peut limiter le début des entêtes à un simple tag **html>** et oublier les entêtes xml :

```
<?xml version="1.0" encoding="iso-8859-1"?>
<!DOCTYPE html PUBLIC "-//W3C//DTD XHTML 1.0 Strict//EN"
"http://www.w3.org/TR/xhtml1/DTD/xhtml1-strict.dtd">
<html xmlns="http://www.w3.org/1999/xhtml" xml:lang="fr">
```

#### Exercice 1 \*

Écrivez le code XHTML permettant de réaliser la page représentée sur la figure ci-dessous. L'image correspond à un fichier nommé dessin.png. Elle se trouve dans le sous répertoire images qui est au même niveau que la page html).

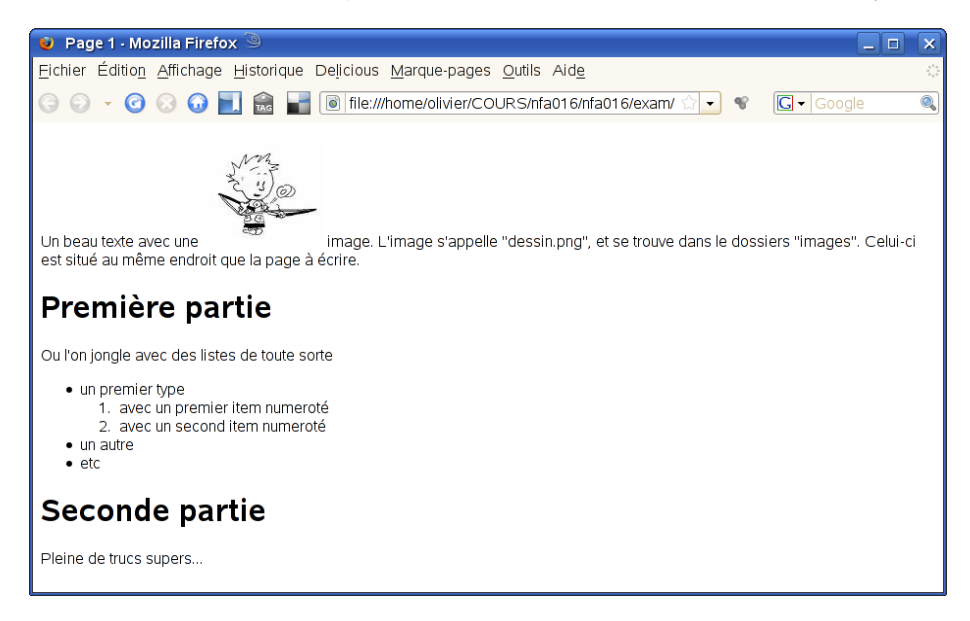

#### Exercice 2

Même question pour la page suivante.

| 🧕 Page 2 - Mozilla Firefox <2> 🥘 📃 🗌 🗙                                  |                                                                       |       |   |                        |
|-------------------------------------------------------------------------|-----------------------------------------------------------------------|-------|---|------------------------|
| Fichier Édition Affichage Historique Delicious Marque-pages Qutils Aide |                                                                       |       |   |                        |
| () 🖓 🗸 🕜 😥 💭 📃                                                          | 🧿 ▾ 🕝 ⊗ 😡 📃 🎰 🖬 阃 file:///home/olivier/COURS/nfa016/nfa016/exam ☆ 💌 😵 |       |   | 🖸 🗸 text-align:right 🔍 |
| Exo 2<br>Ma belle calculatrice :                                        |                                                                       |       |   |                        |
| calculette de pcohe                                                     |                                                                       |       |   |                        |
|                                                                         |                                                                       |       |   |                        |
| 1                                                                       | 2                                                                     | 3     | + |                        |
| 4                                                                       | 5                                                                     | 6     | - |                        |
| 7                                                                       | 8                                                                     | 3     | _ |                        |
| 9                                                                       |                                                                       | clear | - |                        |
|                                                                         |                                                                       |       |   |                        |
|                                                                         |                                                                       |       |   |                        |
|                                                                         |                                                                       |       |   |                        |

Pour rendre le tableau plus lisible nous avons ajouté dans le header le code cs<br/>s suivant :

```
<style>
<style type="text/css">
th,td,table {border: solid;}
table {width:90%}
th,td {width:20%}
td {text-align:center}
th {text-align:right}
</style>
```

## Exercice 3 \*

Soit le code XHTML suivant :

```
<?xml version="1.0" encoding="utf-8"?>
<!DOCTYPE html PUBLIC "-//W3C//DTD XHTML 1.0 Strict//EN"
"http://www.w3.org/TR/xhtml1/DTD/xhtml1-strict.dtd">
<html xmlns="http://www.w3.org/1999/xhtml"</pre>
xml:lang="fr" lang="fr">
<head>
<link rel="stylesheet" href="style.css"/>
<title>Page 1</title>
</head>
<body>
<h1>Le langage HTML </h1>
texte en travaux
<div class="blabla">
 <h2>Trop de blabla</h2>
 bla bla <strong> bli bli </strong> bla bla
 <br/>
```

```
tous avec moi...bla bla
</div>
<h2>comptons</h2>
<01>
 nombres et positions
   un 
   > deux 
    trois 
  <01>
   premier
   second
  etc.
<h2>encore un</h2>
...
</body>
</html>
```

Dessinez l'arbre de balise correspondant.

## Exercice 4

Sans modifier le code XHTML, proposez le contenu du fichier style.css permettant d'obtenir la présentation de la figure ci-dessous. Il y a sans doute plusieurs solutions, l'une d'elle a 7 règles.

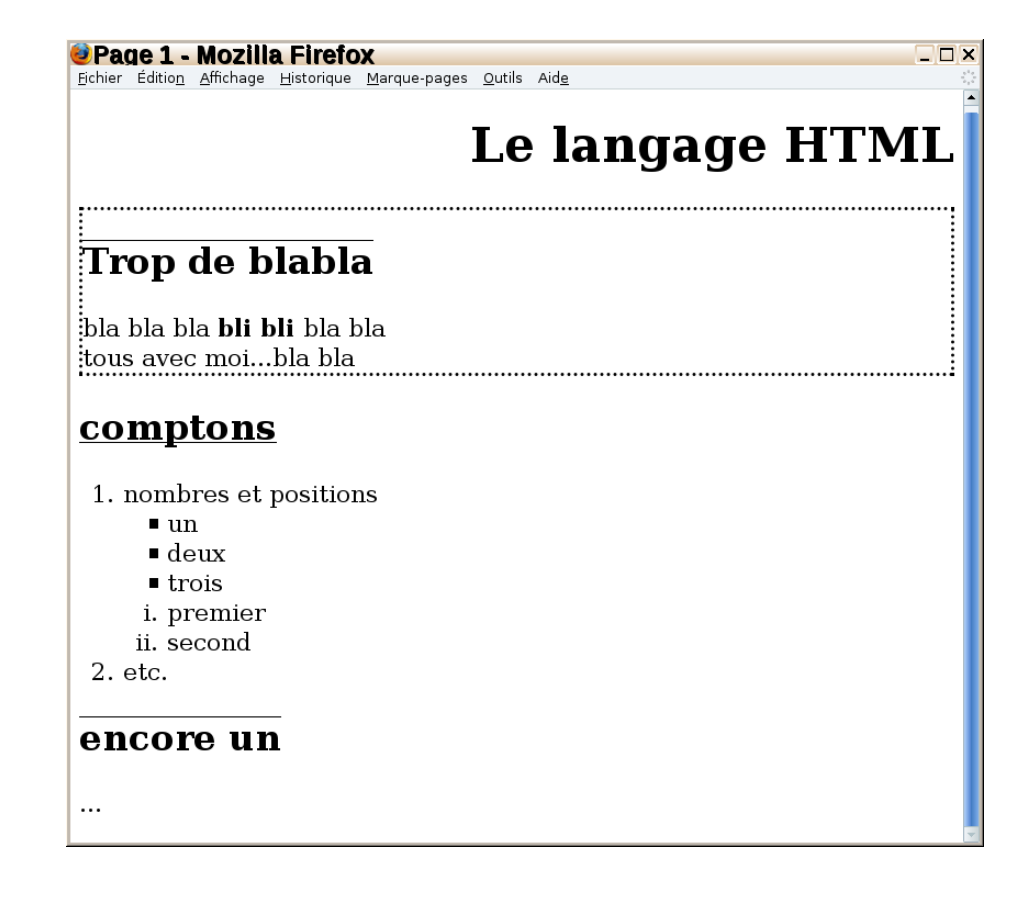

# Exercice 5

On voudrait transformer la page statique de l'exercice 2 en une "vraie calculatrice".

- 1. Modifiez le code html du tableau que vous avez écrit à l'exercice 2 et ajoutez le code javascript pour qu'un clic sur une touche de la calculatrice(ie. une case du tableau) affiche **dans une fenêtre d'alerte** le texte de la touche cliquée (si vous cliquez sur la case 1 cela affiche "1", sur la case + cela affiche "+", sur clear cela affiche "clear" etc.)
- 2. Modifiez le code pour que le texte de la case cliquée s'affiche dans la grande case horizontale du haut du tableau.
- 3. Modifiez le code pour qu'un clic sur la case clear "efface" la grande case du haut (ie. remplace son contenu par \_)
- 4. Modifiez le code pour que le texte complet de ce que vous avez cliquée (sauf si c'est clear ou =) s'affiche dans la grande case horizontal du haut du tableau. (par exemple si vous avez cliqué 3 puis clear puis 5 puis 1 puis + 6 cela doit afficher 51+6. (Pour l'instant appuyer sur = ne fait plus rien).
- 5. Si une expression est correcte la fonction javascript eval permet de l'évaluer. Par exemple eval("8+7-2"); revoie 13 sinon une erreur se produit. Modifiez votre code pour que si l'epression définie par vos clic est correcte et complète (donc peut être passée à eval), un applui sur = affiche le résultat de son évaluation dans la grande case horizontale du tableau.